## **Add Additional Recipients**

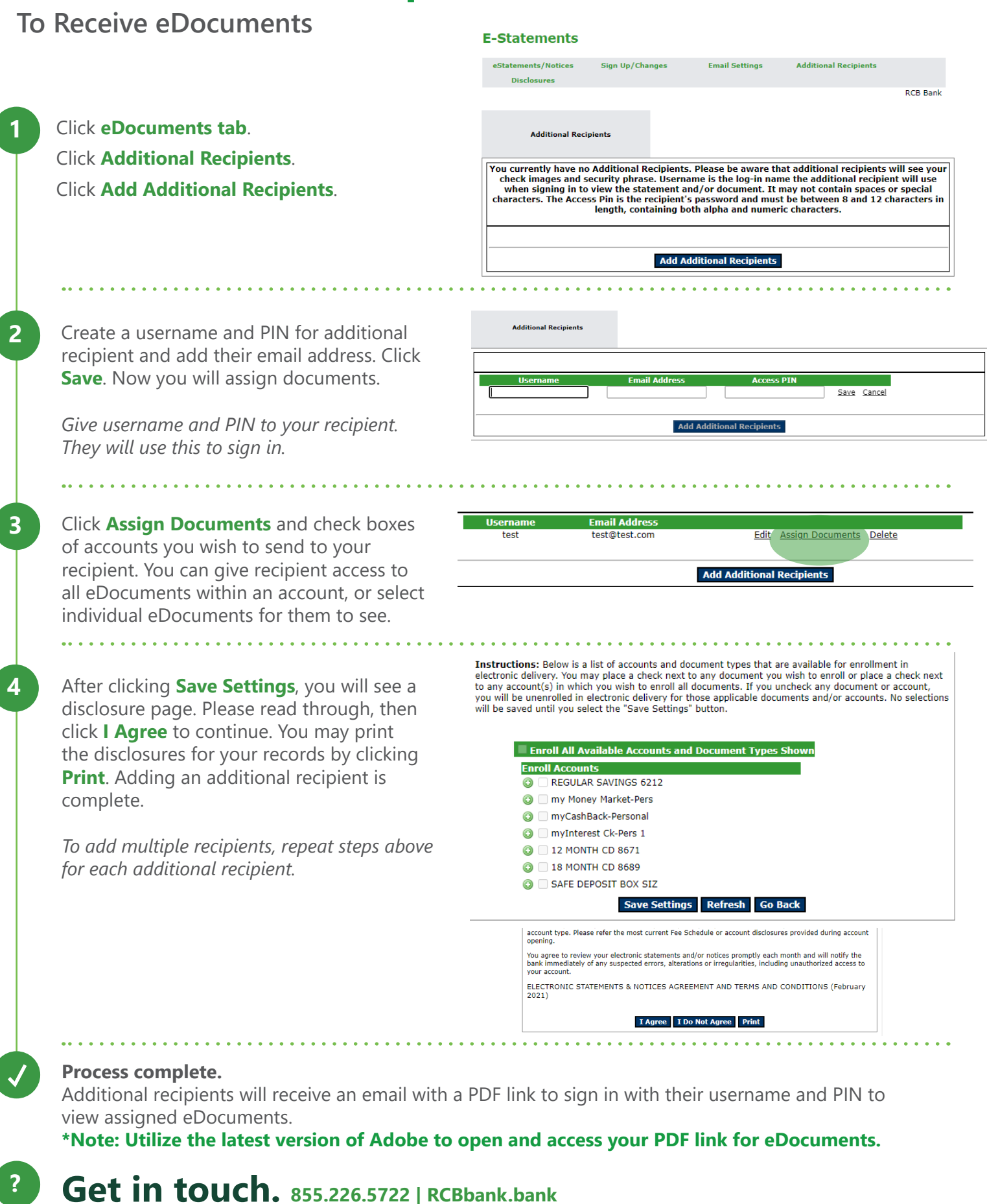

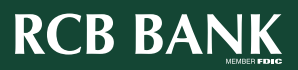